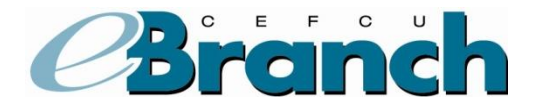

## Adding an Internal Account-to-Account

- 1. Hover over the **Accounts** menu.
- 2. Click on **External Accounts.** This is selected because the account you are wanting to make transfers to is a separate account number within CEFCU.

| 4                              | CA<br>TEMIPL<br>Federa<br>Ac | LTECH<br>LOYFES<br>al Credit Union<br>CCOUNT Sumn | nary         |                                        |                               |                         |                      |
|--------------------------------|------------------------------|---------------------------------------------------|--------------|----------------------------------------|-------------------------------|-------------------------|----------------------|
|                                |                              |                                                   |              | 2                                      | Co-Browse 👗 User Options 🖂 Co | ontact Us <b>?</b> Help | PLog Out             |
| Accounts Onlin                 | e Services                   | Apply for a Loar                                  |              |                                        |                               |                         |                      |
| Summary<br>Transfer            |                              |                                                   |              |                                        |                               |                         | Font Size <b>A A</b> |
| Export                         | <u></u>                      | A                                                 |              |                                        |                               |                         |                      |
| E-Statements<br>Scheduled Tran | CAN<br>Sfore                 | <u> </u>                                          |              |                                        |                               |                         |                      |
| External Account               | ts na                        | ry*                                               |              |                                        |                               |                         |                      |
| Dashboard                      | ïtle                         | е                                                 | Suffix       | Account Type                           | Account Balance               | Availabl                | e Balance            |
| REGOLAR STARE                  | AUGI                         |                                                   | 00           | Regular Share                          |                               |                         |                      |
|                                |                              |                                                   |              | Total Insured Accounts                 |                               |                         |                      |
| * Your savings feder           | ally insured t               | o at least \$250,000 a                            | nd backed by | the full faith and credit of the Unite | d States Government.          |                         |                      |
| Credit Cards                   |                              |                                                   |              |                                        |                               |                         |                      |
| Card                           | Туре                         | •                                                 | Cu           | rrent Balance                          | Minimum Due                   | Credit                  | Limit                |
| Apply for a Caltech            | Visa <sup>®</sup> Cred       | lit Card today!                                   |              |                                        |                               |                         |                      |

3. Under the "Add a New Account" section, select **New Account** from the Account Type dropdown menu. The screen will expand.

| CALTECH<br>EMPLOYEES<br>Federal Credit Union<br>Account Summary                         |                |                                                                                                    |                               |                          |                 |  |  |
|-----------------------------------------------------------------------------------------|----------------|----------------------------------------------------------------------------------------------------|-------------------------------|--------------------------|-----------------|--|--|
|                                                                                         |                | Se Co-Bro                                                                                              | owse 👗 User Optic             | ons 🖂 Contact Us  ? Help | PLog Out        |  |  |
| Accounts Online Services Ap                                                             | ply for a Loan |                                                                                                    |                               |                          |                 |  |  |
| Member #:se<br>Member ID:<br>Address: ⊴<br>E-Mail Address:<br>Current External Accounts |                |                                                                                                    |                               |                          | Font Size 🔺 A A |  |  |
| Bank Name                                                                               | Nickname       | Account #                                                                                              | Туре                          | Status                   | Options         |  |  |
| There are currently no external acco                                                    | ounts.         |                                                                                                    |                               |                          |                 |  |  |
| Add a New Account                                                                       |                |                                                                                                    |                               |                          |                 |  |  |
| Account Type:                                                                           | Account VIEN   | W SCHEDULED TRANSFER LIST<br>Loans   <u>Online Services Hor</u><br>attech Employees Federal Credit Uni | <u>me Paqe</u><br>on ( V7.17) |                          |                 |  |  |

- 4. Click the box next to "Check this box if this is a cross-account at the same institution.
- 5. Enter the account information into all fields that apply.
- 6. In the Ownership area, you need to specify if you are the Owner, Joint Owner or Not Owner for the account you are adding.
- 7. Click the Add Account button.

\*Please note, when selecting an account Nickname we recommend you specify beyond simply "checking" or "savings" as this may cause you confusion if you add additional accounts (example: Sallys Acct).

8. Read the instructions and verify the information on the next screen.

|   | Add a New Account               |                                |                                                                                                    |
|---|---------------------------------|--------------------------------|----------------------------------------------------------------------------------------------------|
|   | Account Type:                   | New Account 💌                  |                                                                                                    |
|   | Check this box if this is a cr  | ross-account at the same       | You may link to an account at CEFCU or at another financial institution. Once the account is linked, it will appear as one of<br>your choices in the Transfer screen. You will be able to transfer both into and out of your external institution account as well<br>as the linked CEFCU account.                                                                       |
|   | For assistance with cross-accou | unts, call us at 818-952-4444, | Instructions                                                                                                    |
|   | option 3                        |                                | Step 1: Add an Account                                                                                                    |
|   | Bank Name:                      | CEFCU Account                  | <ul> <li>Under Add a New Account select 'New Account' for Account Type.</li> <li>Complete all of the required fields to the left and click 'Add Account' button.</li> <li>To link to another CEFCU member account, select 'Check this box if you are adding an account at CEFCU.' Then complete all empty fields to the left and click 'Add Account' button.</li> </ul> |
|   | Routing Number:                 | 322280692                      | Step 2: Verify Your Account                                                                                                    |
| Ι | Account Number:                 |                                | To verify the linked account, we'll make two small deposits to the new account. Verification deposits may take 1-2     husiness days                                                                                                    |
| I | Re-enter Account Number:        |                                | <ul> <li>Once you have verified the trial deposit amounts, come back to this page and click on 'Complete Verification' and<br/>enter the transaction amounts to complete the setup.</li> </ul>                                                                                                    |
| Ш |                                 |                                | Step 3: Make a Transfer                                                                                                    |
| I | Sub Account:                    | 0                              | <ul> <li>Once you've verified your account, you will then see the option to make a transfer. For future transfers after the initial<br/>setup—you will skip steps 1 and 2.</li> </ul>                                                                                                    |
| Ш | Sub Account Type:               | Savings 🔽                      | Please Note: Transfers need to be created before 2:00 PM Pacific Time to be processed on the next business day.                                                                                                    |
|   | Nickname:                       |                                | IMPORTANT: By completing the information below, you authorize us to electronically debit/credit your account at another financial institution.                                                                                                    |
| I |                                 | <ul> <li>Owner</li> </ul>      |                                                                                                    |
| V | Ownership:                      | O Joint Owner                  |                                                                                                    |
|   |                                 | O Not Owner                    |                                                                                                    |
|   |                                 | Add Account                    |                                                                                                    |
|   |                                 |                                | VIEW SCHEDULED TRANSFER LIST                                                                                                    |
|   |                                 |                                | Accounts   Losns   Online Services Home Page<br>Copyright © 2013 Cattech Employees Federal Credit Union (V7.17)                                                                                                    |

## 9. Click the **Confirm**.

| Fridera                                                                                                    | OTECH<br>OVEES<br>Credit Union                                                                                                    |                                                                                                    |
|----------------------------------------------------------------------------------------------------|----------------------------------------------------------------------------------------------------|----------------------------------------------------------------------------------------------------|
| Confirm New External Acc                                                                                                    | ount                                                                                                    |                                                                                                    |
| Completing Verific<br>• Two (2) small transacti<br>• Within 2-3 business da<br>• The transactions could<br>• The amount of the tran<br>amounts entered matc | ation:<br>ons will be made to the external acco<br>ys after submitting your request to ad<br>have a general description or appear<br>sactions will need to be verified. Once<br>the amounts of the transactions, the | int when you 'Add a New Account' (new external account for transferring funds).<br>1 a New Account, the external account needs to be checked to identify these two small transactions.<br>as if they are deposits from Caltech Employees Federal Credit Union.<br>you identify these transactions, you will return to the "External Accounts' page and press 'Complete Verification'. If the<br>n the account will be enabled for external funds transfers. |
| Bank Name:                                                                                                    | CEFCU                                                                                                    |                                                                                                    |
| Routing Number:                                                                                                    | 322280692                                                                                                    |                                                                                                    |
| Account Number:                                                                                                    | 1111111                                                                                                    |                                                                                                    |
| Sub-account:                                                                                                    | U                                                                                                    |                                                                                                    |
| Sub-account Type:                                                                                                    | Savings                                                                                                    |                                                                                                    |
| Nickname:                                                                                                    | Sallys Acct                                                                                                    |                                                                                                    |
|                                                                                                    | -                                                                                                    | Cancel Confirm                                                                                                    |
|                                                                                                    | C                                                                                                    | opyright © 2013 Cattech Employees Federal Credit Union (V7.17)                                                                                                    |

- 10. Two small deposits will be made to the other person's CEFCU account within 1 to 2 business days. You will need to contact the other person and ask them to log into their CEFCU account and let you know what the amounts are of the two small deposits.
- 11. Once you have the amounts of the two small deposits, you will need to log back into eBranch.
- 12. Select External Accounts under the Accounts menu.

| vices Apply for a Loa      | an                                                                       | 2                                                                                                    | 🙎 Co-Browse 🕉 User Options 🖂 Contac                                                | ct Us ? Help 🎢 Co                                                                                                    |
|----------------------------|--------------------------------------------------------------------------|----------------------------------------------------------------------------------------------------|------------------------------------------------------------------------------------|----------------------------------------------------------------------------------------------------|
| rices Apply for a Loa      | an                                                                       |                                                                                                    |                                                                                    | Font Size                                                                                                    |
| -                          |                                                                          |                                                                                                    |                                                                                    | Font Size                                                                                                    |
| nary*<br>ītle              | Suffix<br>00                                                             | Account Type<br>Regular Share<br>Total Insured Accounts                                                      | Account Balance                                                                    | Available Balance                                                                                                    |
| ured to at least \$250,000 | and backed by                                                            | the full faith and credit of the Unite                                                                       | ed States Government.                                                              |                                                                                                    |
|                            |                                                                          |                                                                                                    |                                                                                    |                                                                                                    |
| Type<br>Credit Card today! | Cu                                                                       | rrent Balance                                                                                                | Minimum Due                                                                        | Credit Limit                                                                                                    |
|                            | tite<br>Tite<br>ured to at least \$250,000<br>Type<br>Credit Card today! | title Suffix<br>00<br>ured to at least \$250,000 and backed by<br>Type Cu<br>Credit Card today!<br>Copyright | Type Current Balance Credit Card today! Copyright © 2013 Cattech Employees Federal | Title     Suffix     Account Type     Account Balance       00     Regular Share     00     Total Insured Accounts       ured to at least \$250,000 and backed by the full faith and credit of the United States Government.   Type Current Balance Minimum Due Credit Card today! Copyright © 2013 Caffech Employees Federal Credit Union (V7.17) |

13. Click on Complete Verification.

| CALTER<br>IMPLOY<br>Rederal Co<br>Accou                                  | ECH<br>IEE5<br>with Union<br>unt Summary |                                                 |                                                                           |                                         |                                         |                  |
|--------------------------------------------------------------------------|------------------------------------------|-------------------------------------------------|---------------------------------------------------------------------------|-----------------------------------------|-----------------------------------------|------------------|
|                                                                          |                                          |                                                 |                                                                           | See Co-Brow                             | rse 👗 User Options 🖂 Contact Us  ? Help | <b>⊁</b> Log Out |
| Accounts Online Services Ap                                              | pply for a Loan                          |                                                 |                                                                           |                                         |                                         |                  |
| Member #:<br>Member ID: jam<br>Address: <u>1325 A</u><br>E-Mail Address: |                                          |                                                 |                                                                           |                                         |                                         | Font Size A A    |
| Current External Accounts                                                |                                          |                                                 |                                                                           |                                         |                                         |                  |
| Bank Name                                                                | Nickname                                 | Account #                                       | Туре                                                                      | Status                                  | Options                                 |                  |
|                                                                          |                                          |                                                 |                                                                           |                                         | Delete                                  |                  |
|                                                                          |                                          |                                                 |                                                                           |                                         | Delete                                  |                  |
|                                                                          |                                          |                                                 |                                                                           |                                         | Delete                                  |                  |
|                                                                          |                                          |                                                 |                                                                           |                                         | Delete                                  |                  |
| CEFCU Account                                                            | Sallys Acct                              | 1111111 - JO                                    | Intra-Bank                                                                | Unverified                              | Complete Verification                   | Delete           |
|                                                                          |                                          |                                                 |                                                                           |                                         |                                         |                  |
| Add a New Account                                                        |                                          |                                                 |                                                                           |                                         |                                         |                  |
| Account Type:                                                            | ~                                        |                                                 |                                                                           |                                         |                                         |                  |
|                                                                          |                                          | VIEW SCHE                                       | DULED TRANSFER                                                            | LIST                                    |                                         |                  |
|                                                                          | (                                        | Accounts   Loans<br>Copyright © 2013 Caltech Em | <ul> <li>I <u>Online Service</u></li> <li>ployees Federal Cred</li> </ul> | <u>s Home Paqe</u><br>it Union ( V7.17) |                                         |                  |

- 14. Enter in the amounts of the two deposits from the other account.
- 15. Click Verify Account.

| CALITEL<br>EMPLOYE<br>Federal Gred<br>Accourt                                                                   | H<br>Es<br>it Lalan<br>nt Summary        |                                                                                                    |
|----------------------------------------------------------------------------------------------------|------------------------------------------|----------------------------------------------------------------------------------------------------|
|                                                                                                    |                                          | 🕵 Co-Browse 🌡 User Options 🖂 Contact Us ? Help 🥒 📕 Log Out                                                                                                    |
| Accounts Online Services Apply                                                                                  | <u>y for a Loan</u>                      |                                                                                                    |
| Member #:18<br>Member ID: jann<br>Address: 1325 A<br>E-Mail Address:<br>Verify External Account                 |                                          | Font Size 🗚 🖡                                                                                                    |
| Bank Name:<br>Routing Number:<br>Account Number:<br>Nickname:<br>Transaction Amount 1:<br>Transaction Amount 2: | CEFCU Account<br>322280692<br>50         | <ul> <li>Completing Verification:</li> <li>Two (2) small transactions will be made to the external account when you 'Add a New Account (new external account for transferring funds).</li> <li>Within 2-3 business days after submitting your request to add a New Account, the external account needs to be checked to identify these two small transactions.</li> <li>The transactions could have a general description or appear as if they are deposits from Cattech Employees Federal Credit Union.</li> <li>The amount of the transactions will need to be verified. Once you identify these transactions. If the amounts entered match the amounts of the transactions, then the account will be enabled for external funds transfers.</li> </ul> |
|                                                                                                    | V<br><u>Accounts</u><br>Copyright © 2013 | IEW SCHEDULED TRANSFER LIST<br>Loans   Online Services Home Page<br>) Catech Employees Federal Credit Union (V7.17)                                                                                                    |

- 16. The screen will update showing the account status as "Verified".
- 17. You are now able to transfer funds between these accounts.

| CALTEL<br>EMPLOYE<br>Rederal Cree<br>Accourt               | CH<br>755<br>Itt Latan<br>nt Summary |                                                    |                                                                        |                        |                         |                  |
|------------------------------------------------------------|--------------------------------------|----------------------------------------------------|------------------------------------------------------------------------|------------------------|-------------------------|------------------|
|                                                            |                                      |                                                    | 22                                                                     | Co-Browse 👗 User Optic | ns 🖂 Contact Us  ? Help | <b>⊁</b> Log Out |
| Accounts Online Services App                               | ly for a Loan                        |                                                    |                                                                        |                        |                         |                  |
| Member #:<br>Member ID: jj<br>Address: 122<br>E-Mail Addre |                                      |                                                    |                                                                        |                        |                         | Font Size A A    |
| Current External Accounts                                  |                                      |                                                    |                                                                        |                        |                         |                  |
| Bank Name                                                  |                                      | Nickname                                           | Account #                                                              | Туре                   | Status                  | Options          |
|                                                            |                                      |                                                    |                                                                        |                        | Verified                | Delete           |
|                                                            |                                      |                                                    |                                                                        |                        | Verified                | Delete           |
|                                                            |                                      |                                                    |                                                                        |                        | verified                | Delete           |
|                                                            |                                      |                                                    |                                                                        |                        | Verified                | Delete           |
|                                                            |                                      |                                                    |                                                                        |                        | Verified                | Delete           |
| CEFCU Account                                              |                                      | Cassys Acct                                        | XXX6136 - S0                                                           | Intra-Bank             | Verified                | Delete           |
|                                                            |                                      |                                                    |                                                                        |                        |                         |                  |
| Add a New Account                                          |                                      |                                                    |                                                                        |                        |                         |                  |
| Account Type:                                              | ~                                    |                                                    |                                                                        |                        |                         |                  |
|                                                            |                                      | VIEW SCHEDU                                        | ULED TRANSFER LIST                                                     |                        |                         |                  |
|                                                            |                                      | Accounts   Loans<br>Copyright © 2013 Caltech Emple | <u>Online Services Home Page</u><br>oyees Federal Credit Union (V7.17) |                        |                         |                  |

## 18. To make a transfer, select "Transfer" from the "Accounts" sub-menu.

| Fee                     | CALITECH<br>IPLOYEES<br>terat Credit Union<br>Account Summary                                                                       |                  |
|-------------------------|----------------------------------------------------------------------------------------------------|------------------|
|                         | 🥵 Co-Browse 🌡 User Options 🖂 Contact Us <mark>१</mark> Help                                                                         | <b>≯</b> Log Out |
| Accounts Online Service | ces Apply for a Loan                                                                                                    |                  |
| Summary                 |                                                                                                    | Font Size A A    |
| Transfer                |                                                                                                    |                  |
| Export                  | WEST COVINA, CA 91790                                                                                                    |                  |
| E-Statements            | VERIZON.NET                                                                                                    |                  |
| Scheduled Transfers     |                                                                                                    |                  |
| External Accounts       |                                                                                                    |                  |
| Dashboard               | 0.00                                                                                                    |                  |
| Transfer From:          | Please choose FROM account                                                                                                    |                  |
| Transfer To:            | Please choose TO Account                                                                                                    |                  |
| Transfer Description:   | (optional)                                                                                                    |                  |
|                         | Transfer Funds Schedule A Transfer Clear                                                                                            |                  |
|                         | <u>Accounts</u>   <u>Loans</u>   <u>Online Services Home Page</u><br>Copyright © 2013 Caltech Employees Federal Credit Union(V7.17) |                  |